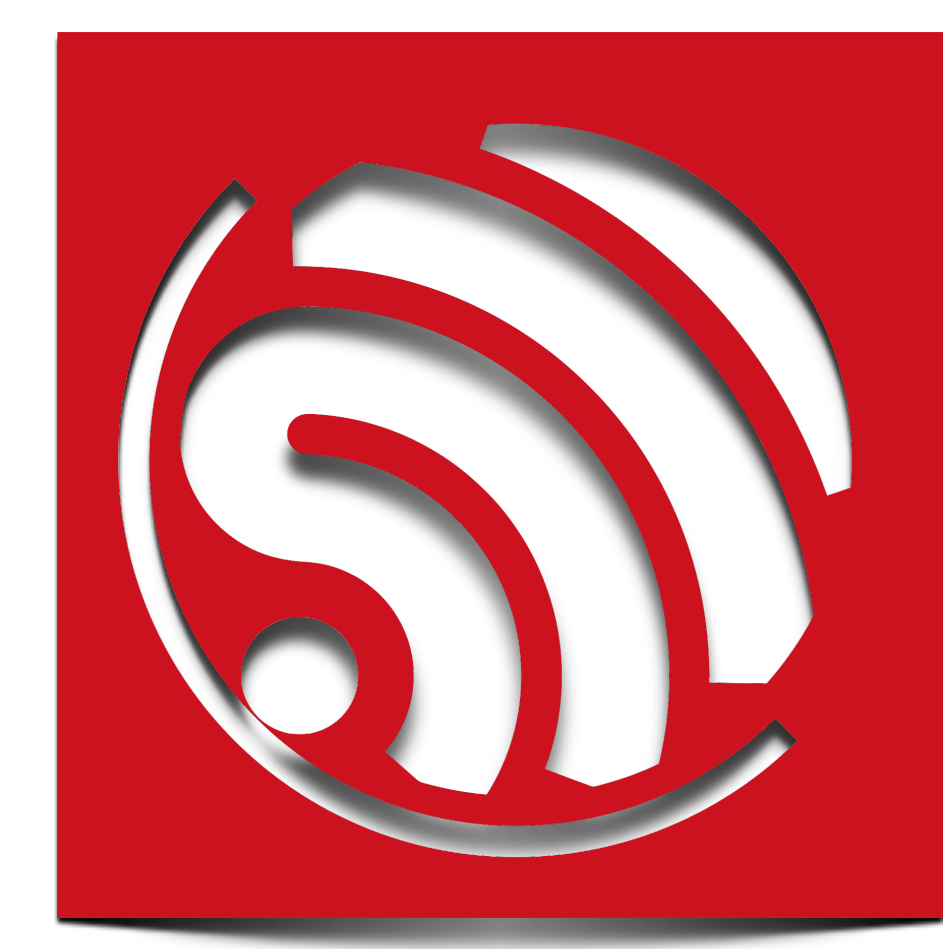

# **ESP8266 AT Command Examples**

Version 0.4

Espressif Systems IOT Team Copyright (c) 2015

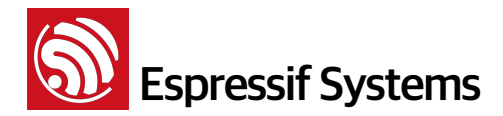

#### **Disclaimer and Copyright Notice**

Information in this document, including URL references, is subject to change without notice.

THIS DOCUMENT IS PROVIDED AS IS WITH NO WARRANTIES WHATSOEVER, INCLUDING ANY WARRANTY OF MERCHANTABILITY, NON-INFRINGEMENT, FITNESS FOR ANY PARTICULAR PURPOSE, OR ANY WARRANTY OTHERWISE ARISING OUT OF ANY PROPOSAL, SPECIFICATION OR SAMPLE. All liability, including liability for infringement of any proprietary rights, relating to use of information in this document is disclaimed. No licenses express or implied, by estoppel or otherwise, to any intellectual property rights are granted herein.

The WiFi Alliance Member Logo is a trademark of the WiFi Alliance.

All trade names, trademarks and registered trademarks mentioned in this document are property of their respective owners, and are hereby acknowledged.

Copyright © 2015 Espressif Systems Inc. All rights reserved.

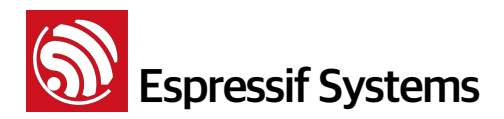

## **Table of Contents**

| 1. | Preambles |                                      | 4  |
|----|-----------|--------------------------------------|----|
| 2. | User G    | uide                                 | 4  |
|    | 2.1.      | Single Connection as TCP Client      | 5  |
|    | 2.2.      | Transparent Transmission             | 6  |
|    | 2.3.      | Multiple Connection as TCP Server    | 9  |
|    | 2.4.      | UDP Transmission                     | 11 |
|    | 1.        | UDP (remote IP and port are fixed)   | 12 |
|    | 2.        | UDP (remote IP, port can be changed) | 13 |
| 3. | Questic   | ons & Answers                        | 14 |

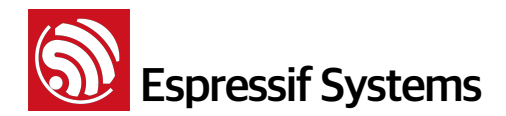

## **1.** Preambles

Herein we introduces some specific examples on the usage of Espressif AT Commands. For more information about the complete instruction set, please refer to Espressif AT Instruction Set documentation.

If you have any questions about AT, please contact us: <a href="support-at@espressif.com">support-at@espressif.com</a>

## 2. User Guide

(1) First flash in blank.bin (contains default Wi-Fi parameter settings) into the ESP8266 device, then flash in the BIN program that supports AT commands (/esp\_iot\_sdk/bin/at).

(2) Power on device and set serial baud rate to 115200. Enter AT commands.

| Category:                                                                                                    |                                                                                                    |
|----------------------------------------------------------------------------------------------------|----------------------------------------------------------------------------------------------------|
|                                                                                                    | Serial Options                                                                                                    |
| Connection Cogon Actions Serial  Terminal  Emulation Modes Emacs Mapped Key Advanced Emacs ANSI Color Window | Serial Options     Port:   COM6   Baud rate:   115200     Baud rate:   115200     Flow control   Data bits:   8   Parity:   None     Stop bits:   1     Serial break length:   100     Flow control     Port:     Flow control     Data bits:     8     Parity:     None     Stop bits:     1     Serial break length:     100     milliseconds |
| ···· Log File<br>···· Printing<br>····· X/Y/Zmodem                                                           |                                                                                                    |

**Note**: Please pay attention to the new line mode, AT command need "/r/n" to be the end.

| Category:                                                                                                    | Emulation Modes                                                                                                    |                                                                                                    |
|----------------------------------------------------------------------------------------------------|----------------------------------------------------------------------------------------------------|----------------------------------------------------------------------------------------------------|
| Logon Actions     Serial     Serial     Terminal     Emulation     Modes     Emacs     Mapped Keys     Advanced     Appearance     ANSI Color     Window     Log File     Printing     X/Y/Zmodem | Initial modes<br>Cursor key mode<br>Line wrap<br>New line mode<br>Numeric keypad<br>Application keypad<br>Mode switching<br>Enable 80/132 column switching<br>Enable cursor key mode switching<br>Enable keypad mode switching<br>Enable line wrap mode switching<br>Enable line wrap mode switching | Current modes Cursor key mode Cursor key mode Cursor key mode New line mode Numeric keypad Application keypad g ing |

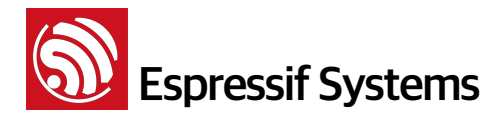

#### 2.1. Single Connection as TCP Client

#### • Set WiFi mode:

```
AT+CWMODE=3 // softAP+station mode
Response :OK
```

#### • Connect to router:

```
AT+CWJAP="SSID", "password" // SSID and password of router
Response :OK
```

#### • Query device's IP:

```
AT+CIFSR
Response :192.168.3.106 // Device got an IP from router.
```

• Connect PC to the same router that ESP8266 is connected to.

Using a network tool (eg: "NetAssist.exe") on the computer to create a server.

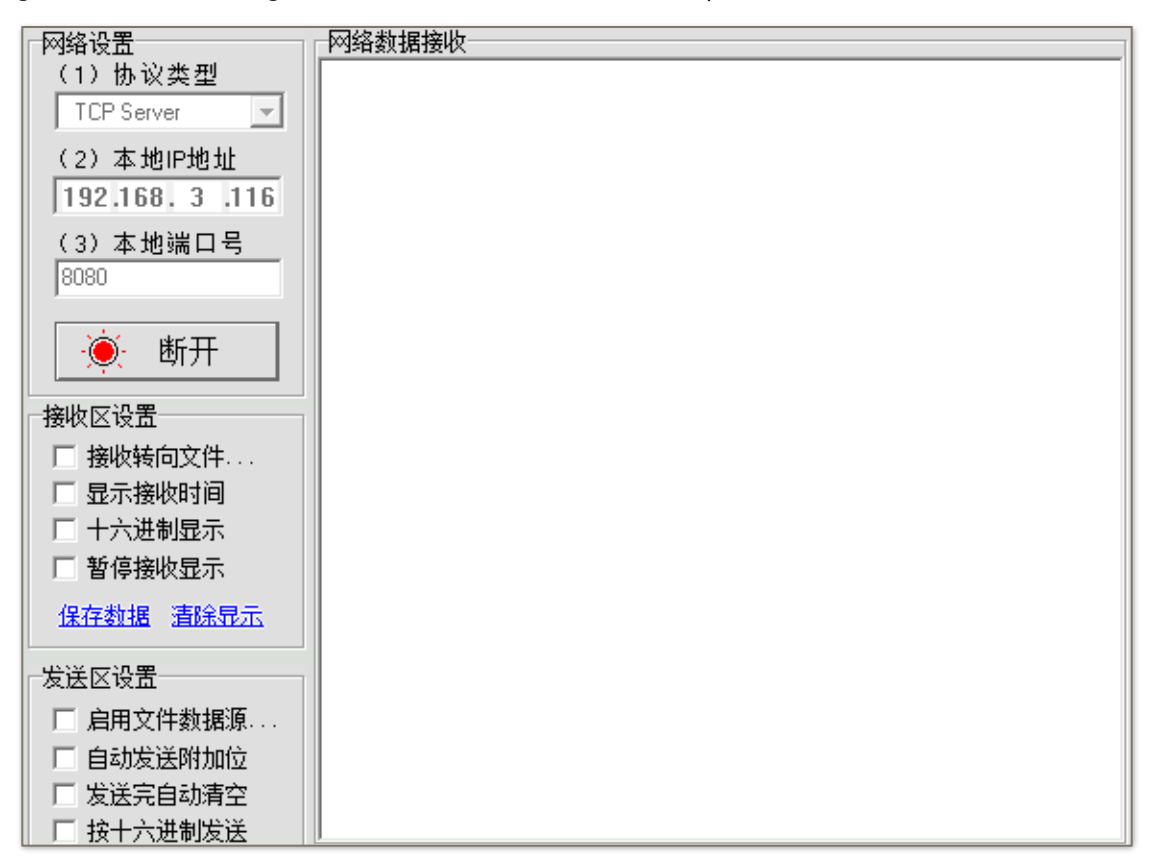

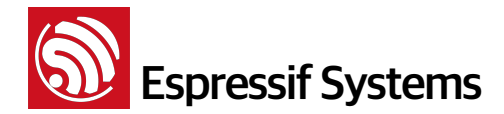

#### • ESP8266 connect to server as a client:

```
AT+CIPSTART="TCP", "192.168.3.116", 8080 //protocol、server IP & port
Response :OK
```

• Send data:

```
AT+CIPSEND=4 // set date length which will be sent, such as 4 bytes

>DGFY // enter the data, no CR

Response :SEND OK
```

**Note**: If the number of bytes sent is bigger than the size defined (n), will reply busy, and after sending n number of bytes, reply SEND\_OK.

• Receive data:

```
+IPD, n: xxxxxxxxx // received n bytes, data=xxxxxxxxxx
```

#### 2.2. Transparent Transmission

Transparent transmission is enabled only when ESP8266 is working as a single connection.

An example of how ESP8266 execute transparent transmission when it is working in station mode is shown here. When ESP8266 is working in softAP mode, it can execute transparent transmission in the similar way as AT commands. For more information about this, please refer to document "ESP8266 AT Instruction Set".

• Set WiFi mode :

```
AT+CWMODE=3 // softAP+station mode
Response :OK
```

• Connect to router:

```
AT+CWJAP="SSID", "password" // SSID and password of router
Response :OK
```

• Query device's IP:

```
AT+CIFSR
Response :192.168.101.105 // Device's IP that got from router.
```

• Connect PC to the same router that ESP8266 is connected to.

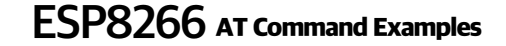

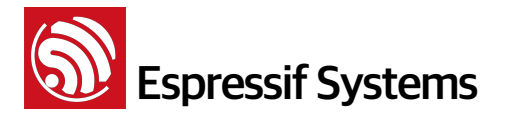

Using a network tool (eg: "NetAssist.exe") on the computer to create a server.

| 网络设置                           | 网络数据接收 |
|--------------------------------|--------|
| (1)协议类型<br>TCP Server          |        |
| (2)本地IP地址<br>192.168.101.110   |        |
| (3)本地端口号<br>8080               |        |
| ● 断开                           |        |
| ─接收区设置──────────────────────── |        |
| □ 接收转向文件                       |        |
| 🔲 显示接收时间                       |        |
| □ 十六进制显示                       |        |
| □ 暂停接收显示                       |        |

#### • Device connect to server:

AT+CIPSTART="TCP", "192.168.101.110", 8080 // protocol\ server IP & port Response :OK Linked

• Enable transparent transmission mode:

| A | T+CIPMO | DE=1 |  |
|---|---------|------|--|
| R | esponse | :0K  |  |

• Start sending data:

```
AT+CIPSEND
Response: > //From now on, data received from UART will be
transparent transmitted to server.
```

| 网络设置            | 网络数据接收                                       | 68 | AT+CIFSR                                 |
|-----------------|----------------------------------------------|----|------------------------------------------|
| (1)协议类型         | 【Receive from 192.168.101.105 : 29713】: abcd |    | AT+CIPSTART="TCP","192.168.101.110",8080 |
| TCP Server 📃    |                                              | И  | or .                                     |
| (2)本地IP地址       |                                              |    | Linked                                   |
| 192.168.101.110 |                                              |    | AT+CIPMODE=1                             |
| ,<br>(3) 木地端口是  |                                              | ш  | ок                                       |
| 8080            |                                              | N  | AT+CIPSEND                               |
|                 |                                              |    | >                                        |
| ● 断开            |                                              | н  |                                          |
|                 |                                              |    |                                          |
| 接收区设置           |                                              |    |                                          |
| □ 接收转向文件        |                                              |    |                                          |
| □ 显示接收时间        |                                              |    |                                          |
| □ 十六进制显示        |                                              |    |                                          |
| □ 暂停接收显示        |                                              |    |                                          |

• Stop sending data:

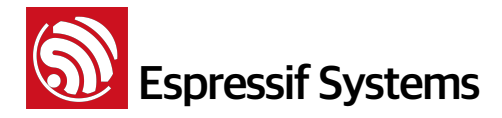

If a packet of data that contains only "+++", then the transparent transmission process will be stopped

Please be noted that if you input "+++" directly by typing, the "+++", may not be recognised as three consecutive "+" because of the Prolonged time when typing, therefore, it's suggested that the following tools shall be employed:

| L SSCOM3.2 (作者:聂小猛(丁丁), 主页http://www                                                                              | w.mcu51.com, Email: mc 🗖 🔍 🗶                             |
|----------------------------------------------------------------------------------------------------|----------------------------------------------------------|
|                                                                                                    |                                                          |
| 打开文件文件名                                                                                                    |                                                          |
| 串口号 COM6 💌 🎯 _ 关闭串口 🔤 帮助                                                                                          | WWW. MCU51.COM 扩展                                        |
| 波特率 115200 ▼ DTR RTS<br>数据位 8 ▼ 定时发送 1000 ms/次<br>停止位 1 ▼ Pxx发送 反送新行<br>校验位 None ▼ 子符串输入框: 发送<br>;流控制 None ▼ ++++ | ESP8266WIFI转串口20元,QQ群120693138<br>欢迎访问大虾论坛! 众多大虾等着你!<br> |
| ww.mcu51.cor S:0 R:0 COI                                                                                          | M6已打开 115200bps CTS=0 DSR=0 RL //                        |

Input Characters: +++

New Line Mode : please don't select the New Line Mode

Click "Send"

**Note**: The aim of ending "+++" is to exit transparent transmission and turn back to accept normal AT command, while TCP still remains connected. However, we can also use command "AT+CIPSEND" to turn back into transparent transmission.

#### • Delete TCP connection:

AT+CIPCLOSE Response :CLOSED OK

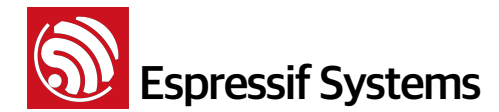

#### 2.3. Multiple Connection as TCP Server

When ESP8266 is working as a TCP server, a multiple of connections shall be maintained. That is to say, there should be more than one client connecting to ESP8266.

Here is an example showing how TCP server is realized when ESP8266 is working in softAP mode:

#### • Set WiFi mode :

| AT+CWM0DE=3  | // softAP+station mode |
|--------------|------------------------|
| Response :OK |                        |

• Enable multIPle connection:

AT+CIPMUX=1 Response :OK

• Setup server:

```
AT+CIPSERVER=1 // default port = 333
Response :OK
```

• After PC is connected to the softAP of the device, the PC will connect to device as a client.

| 网络设置                                  | 网络数据接收 |
|---------------------------------------|--------|
| (1)协议类型                               |        |
| TCP Client                            |        |
| (2)服务器IP地址                            |        |
| 192.168.4.1                           |        |
| (2)服务器端口                              |        |
| 333                                   |        |
|                                       |        |
| ● ● 断廾                                |        |
| └──────────────────────────────────── |        |
| □ 接收转向文件                              |        |
| □ 显示接收时间                              |        |
| □ 十六进制显示                              |        |
| □ 暂停接收显示                              |        |
| 保存数据 清除显示                             |        |
|                                       |        |
| 发送区设置                                 |        |
|                                       |        |

**Note**: When ESP8266 is working as a server, there exists a timeout mechanism. That is to say, if the client is connected to the server, whereas there is no data transmission for a period of time, then the server will stop the connection with the client. To avoid such problems, please set up a data transmission circulation every two seconds.

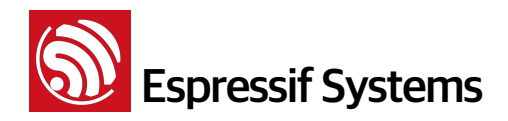

| 发送区设置<br>□ 启用文件数据源<br>□ 自动发送附加位<br>□ 发送完自动清空<br>□ 按十六进制发送<br>☑ 数据流循环发送 | 本地主机: 192.168.4.107 本地端口: 57583 |      |
|------------------------------------------------------------------------|---------------------------------|------|
| 发送间隔 2000 毫秒<br><u>文件载入</u> 清除输入                                       | test                            | 停止发送 |

• Send data:

```
// ID number of connection is defaulted to be 0.
AT+CIPSEND=0, 4 // send 4 bytes to connection N0.0
>iopd // enter the data, no CR
Response :SEND OK
```

**Note**: If the number of bytes sent is bigger than the size defined (n), will reply busy, and after sending n number of bytes, reply SEND OK.

• Receive data:

+IPD, 0, n: xxxxxxxxx // received n bytes, data = xxxxxxxxxx

• Delete TCP connection:

```
AT+CIPCLOSE=0 // Delete NO.0 connection.
Response :0, CLOSED 0K
```

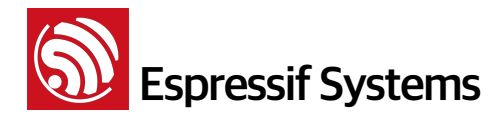

#### 2.4. UDP Transmission

UDP transmission is established via AT+CIPSTART. There is no such definition as UDP server or UDP client. For more information about how to realize UDP transmission, please refer to document on "ESP8266 AT Instruction Set".

#### • Set WiFi mode :

| AT+CWM0DE=3  | // softAP+station mode |
|--------------|------------------------|
| Response :OK |                        |

• Connect to router:

```
AT+CWJAP="SSID", "password" // SSID and password of router
Response :OK
```

• Query device's IP:

```
AT+CIFSR
Response :+CIFSR: STAIP, "192.168.101.104" // IP address of ESP8266 station
```

• Connect PC to the same router as ESP8266 is connected to.

Using a network tool (eg: "NetAssist.exe") on the computer to create a UDP.

| 网络设置            | 网络数据接收 |
|-----------------|--------|
| (1)协议类型         |        |
| UDP 💌           |        |
| (2)本地IP地址       |        |
| 192.168.101.110 |        |
| (3)本地端口号        |        |
| 8080            |        |
|                 |        |
| 🥘 断开            |        |
|                 |        |
| 接收区设置           |        |
| □ 接收转向文件        |        |
| □ 显示接收时间        |        |
| □ 十六进制显示        |        |
| □ 暂停接收显示        |        |
|                 |        |

Below is two examples on UDP transmission.

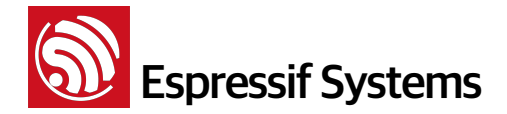

#### 1. UDP (remote IP and port are fixed)

In UDP transmission, whether remote IP and port is fixed or not is decided by the last parameter of "AT+CIPSTART". "0" means that the remote IP and port is fixed and cannot be changed. A specific ID is given to such connection, making sure that the data sender and receiver will not be replaced by other devices.

• Enable multiple connection:

AT+CIPMUX=1 Response :OK

• Create a UDP transmission, for example, ID is 4.

```
AT+CIPSTART=4, "UDP", "192.168.101.110", 8080, 1112, 0
Response :4, CONNECT OK
```

#### Note :

"192.168.101.110", 8080 here is the remote IP and port of UDP transmission of the opposite side, i.e., the configuration set by PC.

**1112** is the local port of ESP8266. User can self-define this port. The value of this port will be random if it's not defined beforehand.

Ø means that the opposite terminal will not be changed though UDP transmission is established and data is transmitted to ESP8266 UDP port 1112. For example, in this case, if another PC also creates a UDP entity and sends data to ESP8266 port 1112. For example, ESP8266 can receive data sent from UDP port 1112, but when data is sent using AT command "AT+CIPSEND=4, X", it will still be sent to the first PC end. If this parameter is not 0, it will send to a new PC.

• Send data:

```
AT+CIPSEND=4, 5 // Send 5 bytes to transmission NO.4

>DGFYQ // enter the data, no CR

Response :SEND OK
```

**Note**: If the number of bytes sent is bigger than the size defined (n), will reply busy, and after sending n number of bytes, reply SEND OK.

• Receive data:

```
+IPD, 4, n: xxxxxxxxx // received n bytes, data=xxxxxxxxxx
```

• Delete UDP transmission NO.4:

```
AT+CIPCLOSE=4
Response :4, CLOSED OK
```

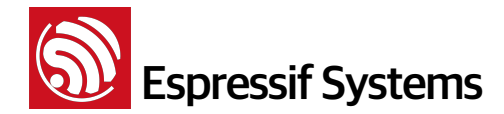

#### 2. UDP (remote IP, port can be changed)

• Create a UDP transmission, last parameter is "2".

```
AT+CIPSTART="UDP", "192.168.101.110", 8080, 1112, 2
Response :CONNECT OK
```

#### Note :

"192.168.101.110", 8080 here refer to the remote IP and port of UDP transmission terminal which is created on PC in step 4;

**1112** is the local port of ESP8266. User can self-define this port. The value of this port will be random if it's not defined beforehand.

2 means the opposite terminal of UDP transmission side will change to be the latest one that has been communicating with ESP8266.

• Send data:

AT+CIPSEND=5 // Send 5 bytes

>DGFYQ // enter the data, no CR Response :SEND OK

**Note**: If the number of bytes sent is bigger than the size defined (n), will reply busy, and after sending n number of bytes, reply SEND OK.

• If you want to send data to any other UDP terminals, please set the IP and port of this terminal.

```
AT+CIPSEND=6, "192.168.101.111", 1000 // Send 6 bytes
>abcdef // enter the data, no CR
Response :SEND OK
```

• Receive data:

+IPD, n: xxxxxxxxx // received n bytes, data=xxxxxxxxxx

• Delete UDP transmission:

AT+CIPCLOSE Response :CLOSED OK

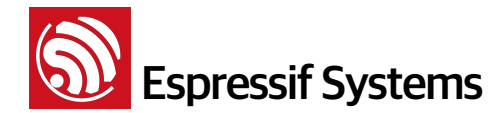

### 3. Questions & Answers

If you have any questions about the execution of AT instructions, please contact supportat@espressif.com. Please describe the issues that you encountered using the following format: with information as follows:

- Version info or AT Command: You can use command "AT+GMR" to acquire your current AT command version info.
- Hardware Module info :example AITHINK ESP-01
- Screenshot of the test steps, for example:

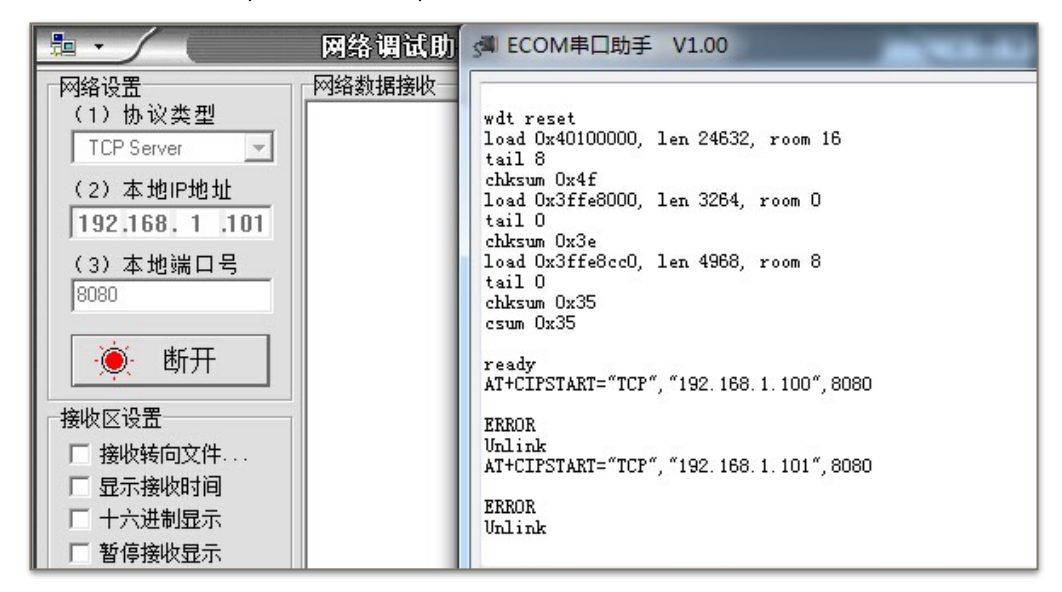

• If possible, please provide the printed log information, such as:

```
ets Jan 8 2013, rst cause: 1, boot mode: (3, 3)
load 0x40100000, len 26336, room 16
tail 0
chksum 0xde
load 0x3ffe8000, len 5672, room 8
tail 0
chksum 0x69
load 0x3ffe9630, len 8348, room 8
tail 4
chksum 0xcb
csum 0xcb
SDK version: 0.9.1
addr not ack when tx write cmd
```